## Wie registriere ich mich für die China Hub Plattform?

Gehen Sie zu <a href="https://baychina-portal.de/">https://baychina-portal.de/</a> und klicken Sie oben rechts auf "Registrieren":

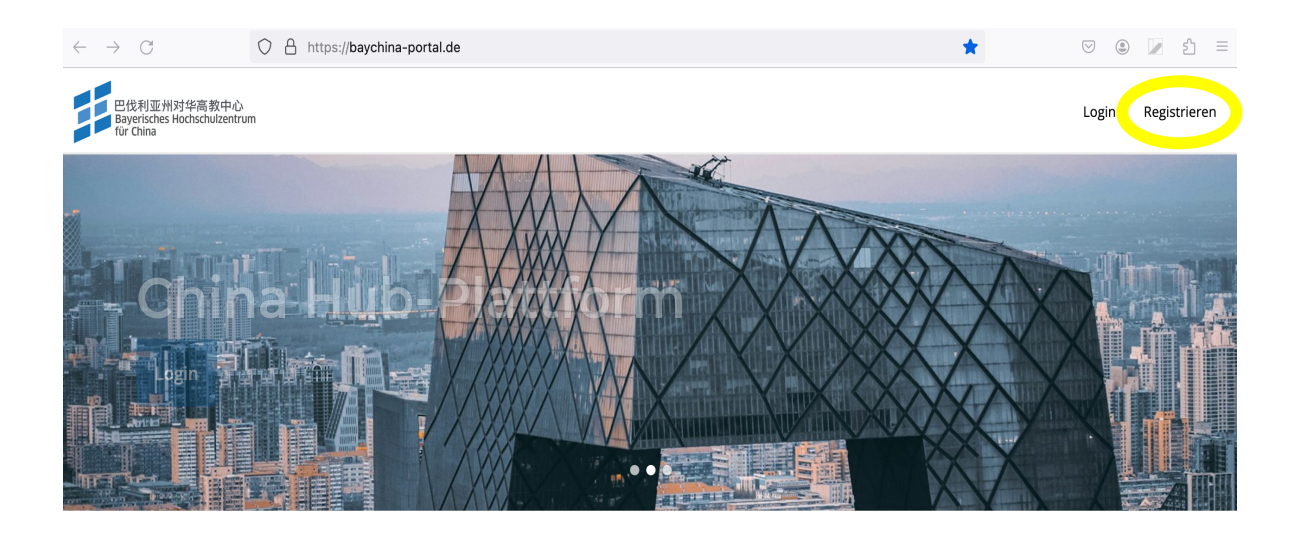

Das BayCHINA-Portal bietet Wissenschaftler\*innen, Studierenden und wissenschaftsunterstützenden Hochschulangehörigen staatlicher Hochschulen in Bayern zwei Community-Plattformen an.

Anschließend können Sie auswählen, für welches Portal Sie sich registrieren möchten (China Hub, Bayern-China-Alumni). Bitte wählen Sie **China Hub** aus und gehen Sie auf "Jetzt Registrieren":

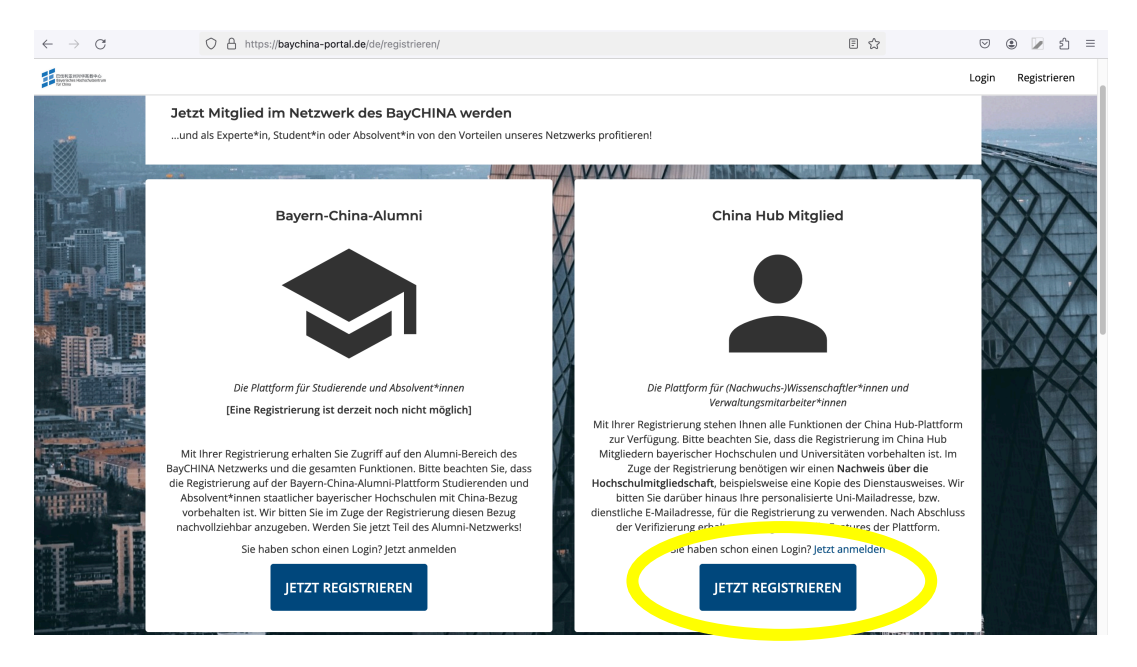

Bitte füllen Sie anschließend das Formular aus. Alle mit einem \* gekennzeichneten Felder müssen bitte für die Registrierung ausgefüllt werden.

Hinweis: Bei **Mitgliedschaft** geben Sie bitte nochmals an, dass Sie sich für das China Hub Portal registrieren möchten. Anschließend wählen Sie bitte aus, ob Sie ein/e **Verwaltungsangestellte/r oder ein/e Wissenschaftler/in** sind.

Um den Vorgang zu beenden, stimmen Sie bitte der Datenverarbeitung sowie den AGBs und der Datenschutzerklärung zu und gehen Sie auf "**Registrierung abschließen**":

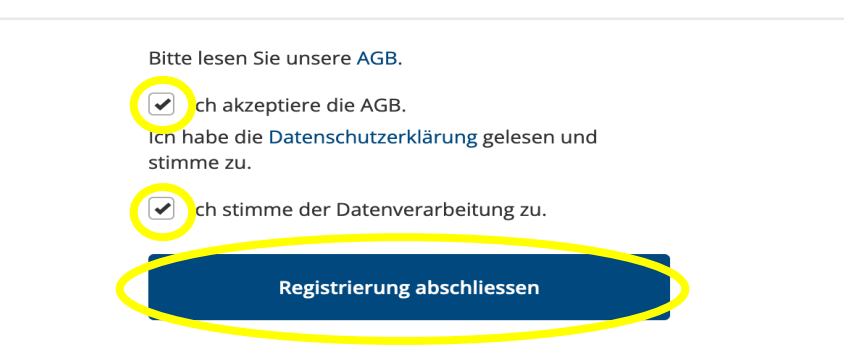

## Bitte beachten Sie folgenden wichtigen Hinweis:

- Um Ihre Registrierung zu bearbeiten und freizugeben, benötigen wir einen Hochschulzugehörigkeitsnachweis von Ihnen. Bitte laden Sie diesen, nachdem Sie auf "Registrierung abschliessen" geklickt haben, in Ihrem Profil hoch.
- Auch wenn die Registrierung noch nicht bearbeitet wurde, Sie also noch nicht für das Portal freigeschaltet sind, können Sie bereits ihr Profil einsehen und bearbeiten. *Bitte sehen Sie hierfür auch das Tutorial "Wie bearbeite ich mein Profil?"*
- In Ihrem Profil können Sie unter Dokumente einen Hochschulzugehörigkeitsnachweise hochladen. Dies kann zum Beispiel ein Bild Ihrer Campuskarte sein oder auch ein Link zu einer Mitarbeiterwebsite Ihrer Hochschule.

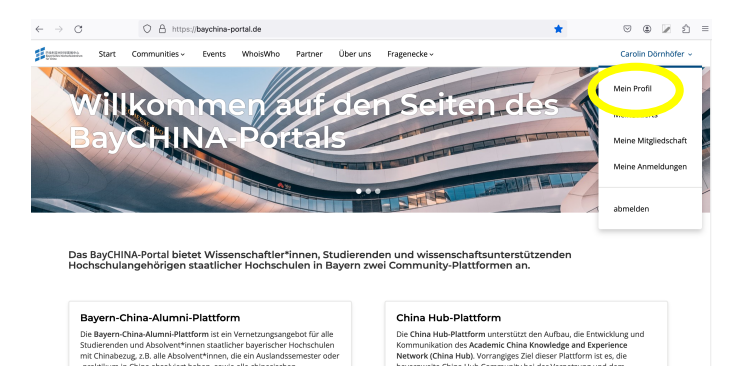